# 参加申込手順書

申込の手順は大まかに下記①~③の流れになります。

①代表者登録 個人情報

②参加者登録 個人情報、道場名等

③参加登録(競技大会申込、セミナー申込、交流会申込)

※複数でのお申込みの場合は、②で対象人数皆様分をご登録いただいた後に、 ③の参加区分等の入力になります。

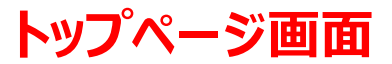

### 「募集要項」ご確認いただき、下記「お申込みこちら」よりお申込み下さい。

|                                                                                                    |      | 第1回沖縄空手少年少女世界大会                 |  |
|----------------------------------------------------------------------------------------------------|------|---------------------------------|--|
|                                                                                                    |      | Japanese V ?<br>よくある質問・お問い合わせ @ |  |
| 開催概要                                                                                                    | 推奨環境 |                                 |  |
| 【お願い/お申込みについて】(必ずお読みください。)<br>・お申込みにあたっては、まず代表者の情報を、続いて全ての参加者の情報のご入力をお願いいたします。<br>・なお、県内予選のお申し込みは、2021年12月20日(月)までに行っていただきますようお願いいたします。<br>・また、申込書にございます個人情報群も感染症対策に必須な情報となります為、ご記載漏れの無きようお願いいたします。<br>・感染症に伴うこのような環境で誠に恐れ入りますが、ご理解とご協力の程、宜しくお願い申し上げます。<br>※交流会の受付は後日ご案内予定となります。 |      |                                 |  |
| はじめてご利用される方                                                                                                    |      |                                 |  |
| はじめてご利用される方                                                                                                    |      |                                 |  |
|                                                                                                    | ログイン |                                 |  |
| ID・パスワードを忘れた方は こちら                                                                                                    |      |                                 |  |
|                                                                                                    |      | 感知のそばに、いつも、                     |  |

次頁より、代表者「沖縄太郎」、参加選手「空手次郎」の2名申込の場合の画面になります。

## **①代表者登録**

#### 個人情報登録/参加申込 入力画面

1.個人情報入力

必要事項をご記入下さい。「※」は入力必須項目になります。

|                                                                 | 第1回沖縄                                                                                               | 空手少年少女世界大会                                           |  |
|-----------------------------------------------------------------|----------------------------------------------------------------------------------------------------|------------------------------------------------------|--|
|                                                                 | \$>%                                                                                                | (6) 10140-10145                                      |  |
| 個人情報意味/現現大会参加                                                   | <b>FIX</b> - 委托手続き                                                                                  |                                                      |  |
| 代義者情報入力                                                         |                                                                                                    |                                                      |  |
| <ol> <li>4人情報意味</li> <li>2. 内市地区<br/>ログインID・パスワードの管理</li> </ol> | 3. 参加者書約 4. 入力 5. 家店 6. 第下<br>調査に行ってください。                                                           |                                                      |  |
| : は必須明日です。<br>ログイン開始 (ログイン) 1                                   | D作品とバスワード設計)                                                                                        |                                                      |  |
| ログインロッ                                                          | (奇様すみの山かチェック)                                                                                       |                                                      |  |
|                                                                 | 9ご希知(2015年ご祝安下さい、<br>数の方がご利用されているIDはご指定いただけません。<br>私会な自然教授で入れてCOPAN (- (VAC25)、二 (アンダーバー)、・、(Forth) | 再ログイン用のID/PWについて、                                    |  |
| パスワード 🛎                                                         |                                                                                                    | 設定をお願い致します。                                          |  |
|                                                                 | /スワード(朝怒雨)                                                                                          |                                                      |  |
| 中込代表書情報                                                         |                                                                                                    |                                                      |  |
| 氏名(遗学) ¥                                                        | <u>乾</u><br>                                                                                        |                                                      |  |
| 氏名(フリガナ) 🖬                                                      | ADM: me Am                                                                                          | 代表者様の個人情報を入力下さ     ・・・・・・・・・・・・・・・・・・・・・・・・・・・・・・・・・ |  |
|                                                                 | 3.58:2470.900                                                                                       | ر،<br>م                                              |  |
| 御徒田号 *                                                          |                                                                                                    |                                                      |  |
| 市区町村 - 香地等 🖌                                                    | スカ前: 周辺花規町(12)                                                                                      |                                                      |  |
|                                                                 |                                                                                                    |                                                      |  |
| ビル・マンション名                                                       | 入力明: 会判本社ビル5数                                                                                       |                                                      |  |
| 20.38 ×                                                         |                                                                                                    |                                                      |  |
| 电过音号 ¥                                                          |                                                                                                    |                                                      |  |
| FAX面号                                                           |                                                                                                    |                                                      |  |
| Eメールアドレス ×                                                      |                                                                                                    |                                                      |  |
|                                                                 | 第22章論のただのただドレスに目前に低メールが配合されます。メール後継で連絡対象                                                            | <u>をされて、</u> 5種合体                                    |  |
| 連絡先 (システムからの                                                    | ご連絡は原則メールにて行わせていただきます)                                                                              |                                                      |  |
| ×                                                               | ※甲込代支充保定款の信頼は大会手控助からの確認や型動時に使用します。                                                                  |                                                      |  |
| A-Mangare                                                       | EX-JLPFLZ                                                                                           |                                                      |  |
| 個人情報の取り扱いについ                                                    | τ                                                                                                   |                                                      |  |
|                                                                 | あず僕人情報の取り扱いについてをお読みいただき、問題の上先にお進みください                                                               | 山田東頂ご入力後 個人情報の                                       |  |
|                                                                 |                                                                                                    | ◆ 取扱いについて「同意する」に図を                                   |  |
|                                                                 |                                                                                                    | 入れて [次へ] をクリック下さい。                                   |  |
|                                                                 |                                                                                                    |                                                      |  |
|                                                                 | 58                                                                                                  |                                                      |  |

## **①代表者登録**

### 個人情報登録/参加申込 入力画面

2.内容確認

ご登録内容をご確認下さい。

|                   |                                                       | 第1回沖縄空手少年少女世界大会                                             |
|-------------------|-------------------------------------------------------|-------------------------------------------------------------|
|                   |                                                       | よくある質問・お問い合わせ 🍘                                             |
| 個人情報登録 / 参加申込     | 支払手続き                                                 |                                                             |
| 代表者情報確認           |                                                       |                                                             |
| 1. 個人情報登録 2. 內容確認 | 2 3. 参加者選択 🔷 4. 入力                                    | 5. 確認 8. 完了                                                 |
| 🧕 登録情報            |                                                       |                                                             |
|                   | T D.作成とパフロード設定)                                       |                                                             |
| ログイン印             | fest001                                               |                                                             |
| パスワード             | *********                                             |                                                             |
| 申认代表者情報           |                                                       |                                                             |
| 氏名(漢字)            | 沖縄 太郎                                                 |                                                             |
| 氏名(フリガナ)          | オキナワ タロウ                                              |                                                             |
| 新価番号              | 900-0029                                              |                                                             |
| 都道府県              | 沖縄県                                                   |                                                             |
| 市区町村・番地等          | 那覇市旭町                                                 |                                                             |
| ビル・マンション名         |                                                       |                                                             |
| 国籍                | Japan                                                 |                                                             |
| 電話番号              | 098-111-2222                                          |                                                             |
| FAX番号             |                                                       |                                                             |
| Eメールアドレス          | karate2022@okw.jtb.jp                                 |                                                             |
| 連絡先 (システムからの      | のご連絡は原則メールにて行                                         | <b>りせていただきます)</b>                                           |
| メール送信先            | Eメールアドレス                                              |                                                             |
| 内容に<br>[次へ]       | ・全ての参加書の適加生了<br>・全ての参加書の適加生了<br>目違がない場合は<br>をクリック下さい。 | 次へ」を押して参加者登録をしてください。<br>しましたら「登録」を押して次へお進みください。<br>登録<br>戻る |

## ②参加者登録 個人情報

個人情報登録/参加申込 入力画面

1.参加者情報入力

必要事項をご記入下さい。「※」は入力必須項目になります。

|                                                     |                                                                                                    | 第:                    | 1 回沖縄空手少年少女世界大会 |
|-----------------------------------------------------|----------------------------------------------------------------------------------------------------|-----------------------|-----------------|
|                                                     |                                                                                                    |                       | よくある質問・お問い合わせ 😮 |
| 個人情報登録 / 参加申込 支持                                    | 仏手続き                                                                                                    |                       |                 |
| 登録メンバー情報入力<br>申込代表者は取りまとめの方の<br>万一、申込代表者の方も参加<br>す。 | の入力情報となるため、参加登録が<br>申込をご希望の場合は、「登録メ」                                                                                                    | ができません。<br>ンバー」に追加の上、 | 参加登録をお願いいたしま    |
| 1. 同時参加者情報入力     2. 内容確認       ※ は必須項目です。           | 3. 参加者違択 4. 入力 5. 確認                                                                                                    | 6. 完了                 |                 |
| 申込代表者情報                                             |                                                                                                    |                       |                 |
| 氏名(漢字) <b>※</b>                                     | 姓<br>入力例:沖縄太郎                                                                                                    |                       |                 |
| 氏名(フリガナ) ※                                          | 姓     五     五     五     五     五     五     五     五     五     五     五     五     五     五     五     五     五     五     二     二 |                       |                 |
| 大会参加者                                               | の氏名を入力してください。                                                                                                    |                       |                 |
| ※申込代表                                               | 者が大会へ参加される場合も                                                                                                    | こちらの記入をお願             | <b>負いいたします。</b> |

## ②参加者登録 個人情報

個人情報登録/参加申込 入力画面

2.内容確認

ご登録内容をご確認下さい。

|                                                          | 第1回沖縄空手少年少女世界大会                                                                                         |
|----------------------------------------------------------|----------------------------------------------------------------------------------------------------|
|                                                          | よくある質問・お問い合わせ 🕜                                                                                         |
| 個人情報登録/参加申込                                              | 支払手続き                                                                                                   |
| 同時参加者情報確認                                                |                                                                                                    |
| 1. 同時参加者情報入力 2. 内容                                       | 3. 参加者選択 4. 入力 5. 確認 6. 完了                                                                              |
| 局時参加者情報                                                  |                                                                                                    |
| 申込代表者情報                                                  |                                                                                                    |
| 氏名(漢字)                                                   | 空手 次郎                                                                                                   |
| 氏名(フリガナ)                                                 | カラテ ジロウ                                                                                                 |
|                                                          | <ul> <li>・参加者の追加は「次へ」を押して参加者登録をしてください。</li> <li>・全ての参加者登録が完了しましたら「登録」を押して次へお進みください。</li> <li></li></ul> |
| 内容に相違がなく、別<br>[次へ] をクリック下さ<br>前頁「-4-」の画面に和<br>内容に相違がなく、全 | D参加者がいる場合は<br>ハ。<br>行しますので対象者を全員を入力するまで「-4-」「-5-」の繰り返しになります。<br>この大会参加者登録が終えた場合は[登録]をクリックして次へお進みください。   |

## ②参加者登録 参加区分登録

#### 個人情報登録/参加申込 入力画面

3.参加者選択

「お申込み代表者」以外の「参加者」に図を入れて下さい。

|                                                                                                    | 第1回沖縄空手少年少女世界大会                    |  |  |  |
|----------------------------------------------------------------------------------------------------|------------------------------------|--|--|--|
| 沖縄 太郎 様 のページ                                                                                                    | マイページへ<br>ログアウト<br>よくある質問・お問い合わせ ? |  |  |  |
| 個人情報登録/競技大会参加申込 支払手続き                                                                                                    |                                    |  |  |  |
| 1. 個人情報登録 2. 内容確認 3. 愛加香運秋 4. 入力 5. 確認 6. 売」<br>備考<br>申込代表者は取りまとめの方の入力情報となるため、参加登録ができません。<br>万一、申込代表者の方も参加登録をご希望の場合は、「参加者」に追加登録の上、参加登録をお願いいたします。 |                                    |  |  |  |
| 参加登録 🕜                                                                                                    |                                    |  |  |  |
| ■お申込者を指定してください。<br>※以下のリスト以外のお申込者のご登録には、"参加者追加登録"より追加後、お申し込み手続き<br>参加考追加登録 する                                                                    | きにお進みください。                         |  |  |  |
| 日 氏名 同伴                                                                                                    | 一質                                 |  |  |  |
| 沖縄 太郎 様 (お申込代表者) -                                                                                                    |                                    |  |  |  |
| 空手 次郎 様(同時参加者) -                                                                                                    |                                    |  |  |  |
| ズへ<br>左上のチェックボックスに図を入れて [次へ] をクリック下さい。                                                                                                    | - デザカ三利ノナッナ・1                      |  |  |  |

# ③参加申込(参加者情報登録、大会・セミナー申込)

個人情報登録/参加申込 入力画面

4.入力

下記のとおり、選手毎に、「大会参加区分」、「部門」、「種目」を選択下さい。

|                                    |                                   | 第1回沖縄空手少年少女世界大会                      |                  |
|------------------------------------|-----------------------------------|--------------------------------------|------------------|
| 沖縄北部様のページ                          |                                   | マイパージハ<br>ログアウト<br>(よくかる時間・お問い余わせ @) |                  |
| SLATIRESA ( SLATEL                 | 史以于杨史                             |                                      |                  |
| 1. 40.4894824 E. Politike          | 5. 00000001 4. 3.07 5. 400 4. 107 |                                      |                  |
| ****                               |                                   |                                      |                  |
| 🤰 沖縄 太郎 様                          |                                   |                                      |                  |
| 空手次郎様                              |                                   |                                      |                  |
| <b>#167: 258:11</b> 10             |                                   |                                      |                  |
| 12.51 =                            | mm通用してくだけ/mmm M                   |                                      | の個しに思われていた。      |
| 新建造合                               | 御時時家                              | 山人云参加有                               | の個人情報を入力してたさい。   |
|                                    | man 御田 デイヤネレ man M                |                                      |                  |
| 市区町村、田地市                           |                                   |                                      |                  |
| In succession in the succession of | X.5981: 848(6880)112-1            |                                      |                  |
| ビル・マンション名                          | 入力前: 金秀本社ビル3種                     |                                      |                  |
| 网络                                 | 適用してください                          | 2                                    |                  |
| 保護教者(漢字) ×                         |                                   |                                      |                  |
| 保護者名(フリカナ) =                       | 近<br>  入力例:オチナワーイチロウ              |                                      |                  |
| 保護表達時先 ×                           |                                   |                                      |                  |
| 伊加农 所能先情報                          |                                   |                                      |                  |
| 182時・余裕 =                          |                                   | ②大会参加                                | 者の所属情報を入力してくだ    |
| 道場名 ×                              |                                   |                                      |                  |
| 12. HR ×                           |                                   | ۷۰۰                                  |                  |
| 参加者 既快大会参加中运                       |                                   |                                      |                  |
| 伊加甲込 =                             | mma通知してくださいmm w                   | ③大全参加国                               | 由认               |
| 伊加区分                               | 進行してください w                        |                                      |                  |
| 9875                               | 適用してください M                        |                                      | で医抗し以下の同報で入      |
| 程用                                 | 適用してください ビ                        | 力してたさい                               | 0                |
| 監督                                 | 適用してください                          |                                      |                  |
|                                    | 18 SA                             |                                      |                  |
| *** C27-+6                         |                                   |                                      |                  |
| セミナー甲込 x<br>(セミナー情報はこちら)           | い子供は15歳以下となります。                   | ④セミナ-由                               | 入                |
| (9:30~)                            | 連択してください V                        |                                      | を選択し以下の情報を入      |
|                                    |                                   |                                      |                  |
| (12:00~)                           | 違用してください レ                        | 710 (1/280                           | 0                |
|                                    | 違択してください w                        |                                      |                  |
| (14:30~)                           |                                   |                                      |                  |
|                                    |                                   |                                      |                  |
|                                    | RS                                | ⑤全て入力征                               | 後 [次へ] をクリック下さい。 |

# ③参加申込(参加者情報登録、大会・セミナー申込)

#### 個人情報登録/参加申込 入力画面

5.確認

ご登録内容をご確認下さい。

|                         |                                           | 第1回沖縄空手                                      | ▶年少女世界                   |
|-------------------------|-------------------------------------------|----------------------------------------------|--------------------------|
| 沖縄 太郎 様 のページ            |                                           | マート<br>マロ<br>し<br>し<br>し<br>し<br>し<br>し<br>し | ベージへ<br>7アウト<br>1・お問い合わせ |
| 個人情報登録/参加中运             | <b>支払手続き</b>                              |                                              |                          |
| 1. 個人情報登録 2. 内容確認       | > 5. 仰川満道沢 → 4. 入力 → 5. 何匹 → 6. 元了        |                                              |                          |
| <b>学加登録地区</b>           |                                           |                                              |                          |
| 🏩 沖縄 太郎 様               |                                           |                                              |                          |
| 🏩 空手 次郎 様               |                                           |                                              |                          |
| 参加者 登録情報                |                                           |                                              |                          |
| 性別                      | 列性                                        |                                              |                          |
| 鮮使器号                    | 900-0029                                  |                                              |                          |
| 書時前府3県                  | 沖縄県                                       |                                              |                          |
| 市区町村・番地等                | 那潮市加起町                                    |                                              |                          |
| ビル・マンション名               |                                           |                                              |                          |
| 13188                   | Japan                                     |                                              |                          |
| 保護者名(漢字)                | 沖縄一郎                                      |                                              |                          |
| 保護者名(フリガナ)              | オキナワ イチロウ                                 |                                              |                          |
| 保護者連絡先                  | 090-0000-1111                             |                                              |                          |
| 参加者 所属先情報               |                                           |                                              |                          |
| 派派・金派                   | 沖縄沈                                       |                                              |                          |
| 道場名                     | 那職道場                                      |                                              |                          |
| 段、級                     | 初段                                        |                                              |                          |
| 参加者 競技大会参加申込            |                                           |                                              |                          |
| 參加申込                    | 申し込む                                      |                                              |                          |
| 參加区分                    | 県内参加者                                     |                                              | 3,000                    |
| 商門                      | 首里 - 泊手系                                  |                                              |                          |
| 種目                      | <b>9年9</b> 女 I<br>21年14                   |                                              |                          |
| 110月7日(11)              | 210420                                    |                                              |                          |
| (mm+v=)<br>参加者 サラナー由込   |                                           |                                              |                          |
|                         | 由(                                        |                                              | 3.000                    |
| (9:30~)                 | ☆場1 <武道館アリーナ>9:30~・セミ<br>ナー1              |                                              | 6,000                    |
| (12:00~)                | 会場2<武道館陳成道場>12:00~~セミ<br>ナー15             |                                              |                          |
| こ相違がない場合(<br>込み]をクリック下さ | ナー15<br>1<<br>14:30~~セミ<br>28<br>た<br>こい。 | 小针<br>請求額                                    | 6,000                    |
|                         | фідэ <del>,</del><br>(да                  |                                              |                          |

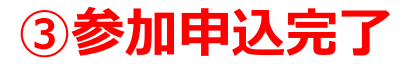

#### 個人情報登録/参加申込 入力画面

5.完了

下記画面になりましたら全ての登録が終了になります。

|                                                                  | 第1回沖縄空手少年少女世界大会                    |
|------------------------------------------------------------------|------------------------------------|
| 沖縄 太郎 様 のページ                                                     | マイページへ<br>ログアウト<br>よくある質問・お問い合わせ ? |
| 個人情報登録/競技大会参加申込 支払手続き                                            |                                    |
| 1. 個人情報登録     2. 内容確認     3. 参加者選択     4. 入力     5. 確認     6. 完了 |                                    |
| 参加登録                                                             |                                    |
| 登録を受付けました。                                                       |                                    |
| 支払手続きへ ※フラブリの床のバラフは 使用ひないてくたさい。                                  |                                    |
| ・お支払いの場合は、 [支払手続きへ] をクリック下さい。<br>・お支払いが後日の場合は、画面右上にあります [ログアウ    | フト]をクリック下さい。                       |

## ④支払い方法選択

#### 請求内容の確認/お支払方法の登録

1.確認と選択

「お申込みいただいた内容」の確認と「お支払方法」を選択ください。

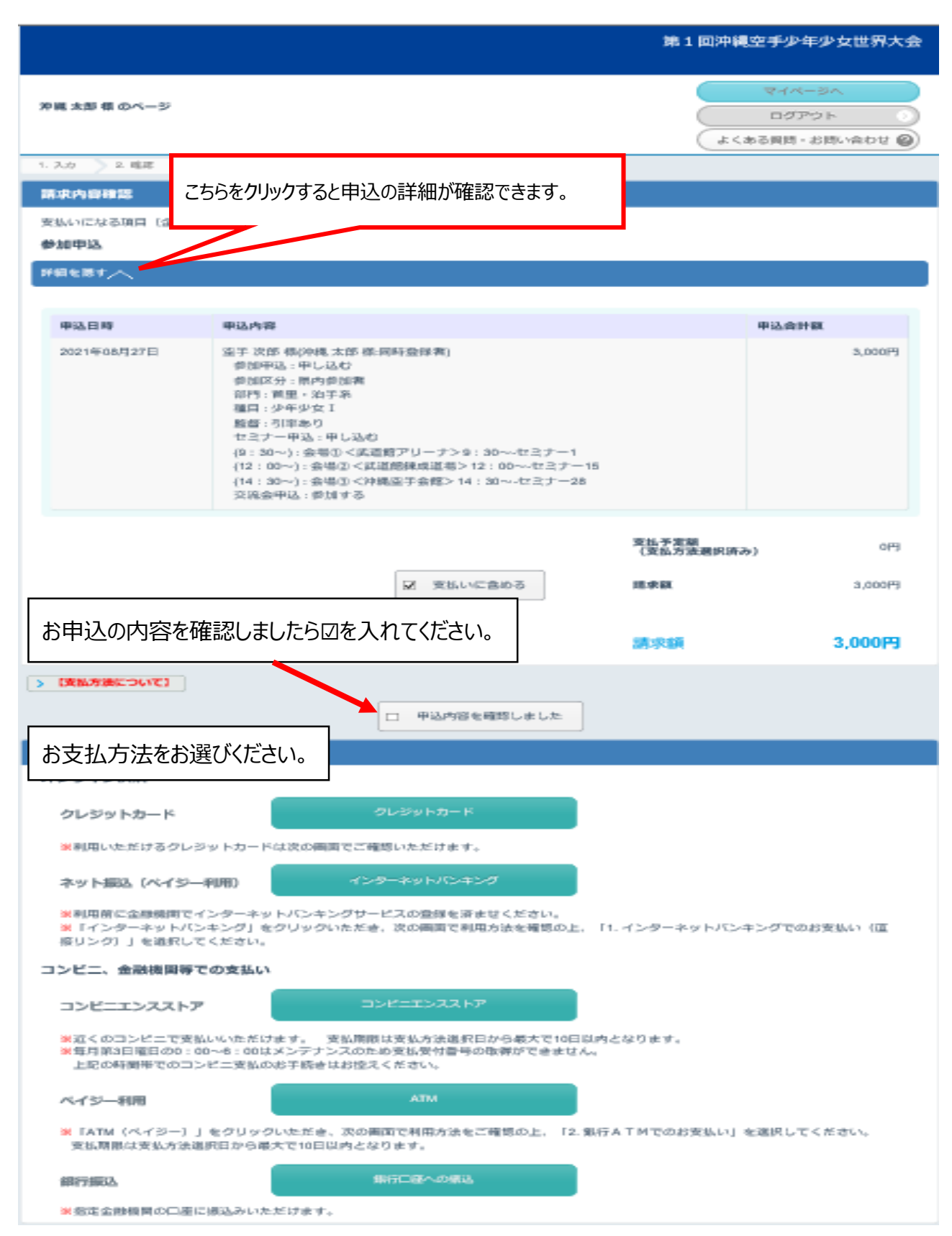